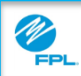

## Purpose: Use this job aid to register for the FPL Assist Portal.

| Registering for the FPL Assist Web Portal |                                                                                                    |                                                                                                    |  |  |
|-------------------------------------------|----------------------------------------------------------------------------------------------------|----------------------------------------------------------------------------------------------------|--|--|
| Step                                      | Action                                                                                                    |                                                                                                    |  |  |
| 1                                         | <ul> <li>Registration for the Assist Portal, will require the following:</li> <li>First and last name</li> <li>Rep Number</li> <li>Agency email address</li> <li>Assist Portal Pin</li> <li>Agency Code</li> </ul>                                                                                                    |                                                                                                    |  |  |
| 2                                         | Access the FPL Assist Portal                                                                                                    |                                                                                                    |  |  |
| 3                                         | Click Register from login page           Image: Click Register from login page           Image: Click Register from login page | Log In                                                                                                    |  |  |
| 4                                         | <ul> <li>Once you click Register, the Personal<br/>Information window appears.</li> <li>1. Enter your First name in the First Name<br/>field</li> <li>2. Last name in the Last Name field</li> <li>3. Rep Number in the Rep Number field</li> <li>4. Enter User ID in the User ID field<br/>User ID must : <ul> <li>Be exactly seven characters</li> <li>include at least one letter and one<br/>number.</li> <li>Not contain special characters.</li> </ul> </li> <li>5. Click Continue</li> </ul>                                                                                                    | Personal Information   Please Enter your Personal Information   1   1   Enter your first name.   2   Last Name   3   Rep Number   4   User ID   5   CON TINUE   CANCEL |  |  |

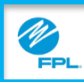

Purpose: Use this job aid to register for the FPL Assist Web Portal.

| Registering for the FPL Assist Web Portal (cont.) |                                                                                                    |                                                                                                    |           |  |
|---------------------------------------------------|----------------------------------------------------------------------------------------------------|----------------------------------------------------------------------------------------------------|-----------|--|
| Step                                              | Action                                                                                                    |                                                                                                    |           |  |
| 5                                                 | <ul> <li>Next the Security Information window app</li> <li>1. Enter password in Password field<br/>Password : <ul> <li>Must be 8 - 25 characters and conone letter and one number</li> <li>No special characters are allowed</li> <li>Passwords are case sensitive</li> </ul> </li> <li>2. Retype password in Confirm Password</li> <li>3. Select a security question from the drope</li> <li>4. Type answer in Security Answer field</li> <li>5. Retype answer in Confirm Security Answer</li> </ul> | Dears       Security Information         Please Enter your Security Information       1         I       I         I       Enter your password. Remember, password is         case sensitive.       2         Confirm Password       3         Security question       3         Security question       3         Security Answer       3         Confirm Security Answer       5         Confirm Security Answer       5         Swer field       CANCEL |           |  |
| 6                                                 | <ul> <li>Next, the Agency Information window appendix 1. Enter your agency code in the Agency</li> <li>2. Enter assist portal pin in the Assist Portal 3. Enter agency email address in the Agency Email Address field</li> <li>4. Retype agency email address in Confir Address field</li> <li>5. Read certification and acknowledgement and Select each box next to messages</li> <li>6. Click Submit</li> </ul>                                                                                    | Agency Information         Code field.         ortal Pin field         ency Primary         rm Email         ant messages         S         I actionides the law autoritation on this agency's beau.         S         S                                                                                                    | r         |  |
| 7<br>FPL Propr                                    | <ul> <li>Registration Complete message appear is displayed</li> <li>Registration complete message appear</li> </ul>                                                                                                    | rs in the Message Bar and Retrieval S                                                                                                    |           |  |
| Confidenti                                        | ial Information                                                                                                    | All Rights                                                                                                    | Reserved. |  |